#### Sistema ecografico SonoSite Edge II

# FUJ:FILM Value from Innovation

# Cenni generali

La presente Guida di riferimento rapido viene fornita solo a scopo di riferimento e aggiornamento e non sostituisce il Manuale dell'utente fornito con il sistema SonoSite Edge II. Per procedure, descrizioni, funzioni e precauzioni di sicurezza dettagliate, consultare il *Manuale dell'utente SonoSite Edge II*, disponibile su www.sonosite.com.

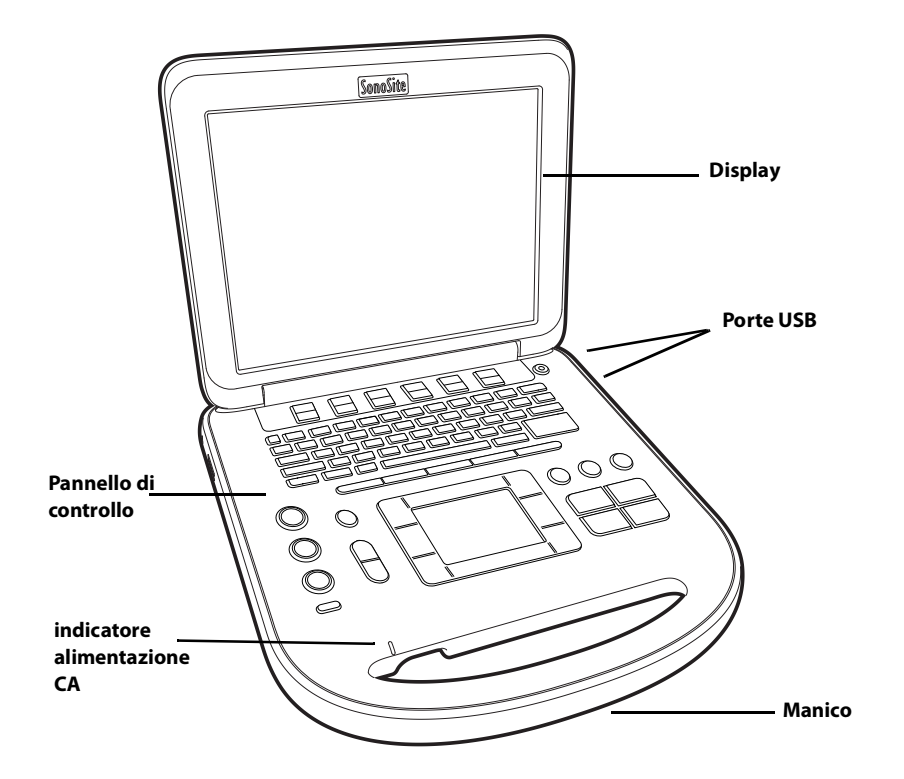

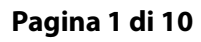

P22418-03

Guida di riferimento rapida

# Sistema ecografico SonoSite Edge II

# SonoSite

FUJIFILM

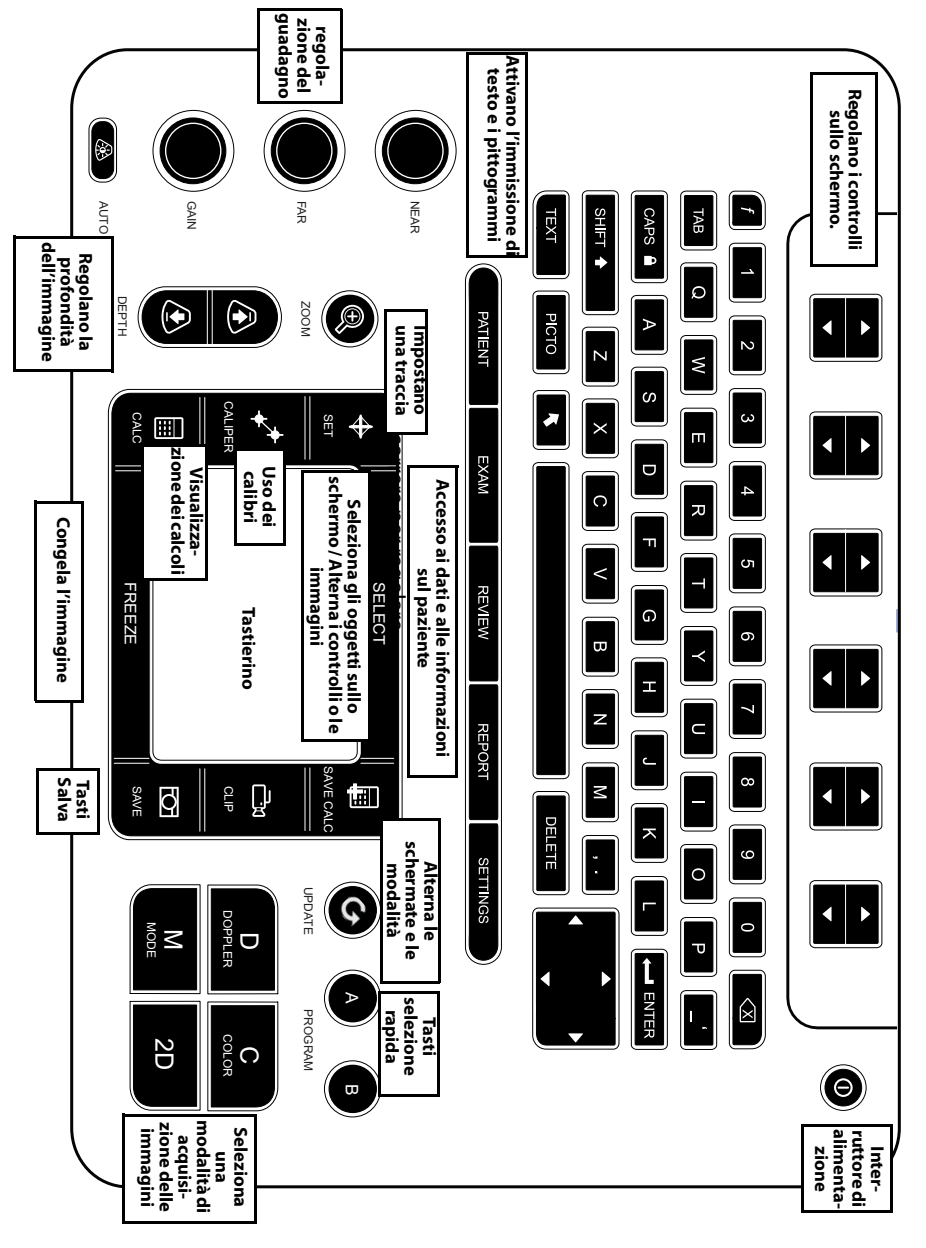

#### Pagina 2 di 10

#### Sistema ecografico SonoSite Edge II

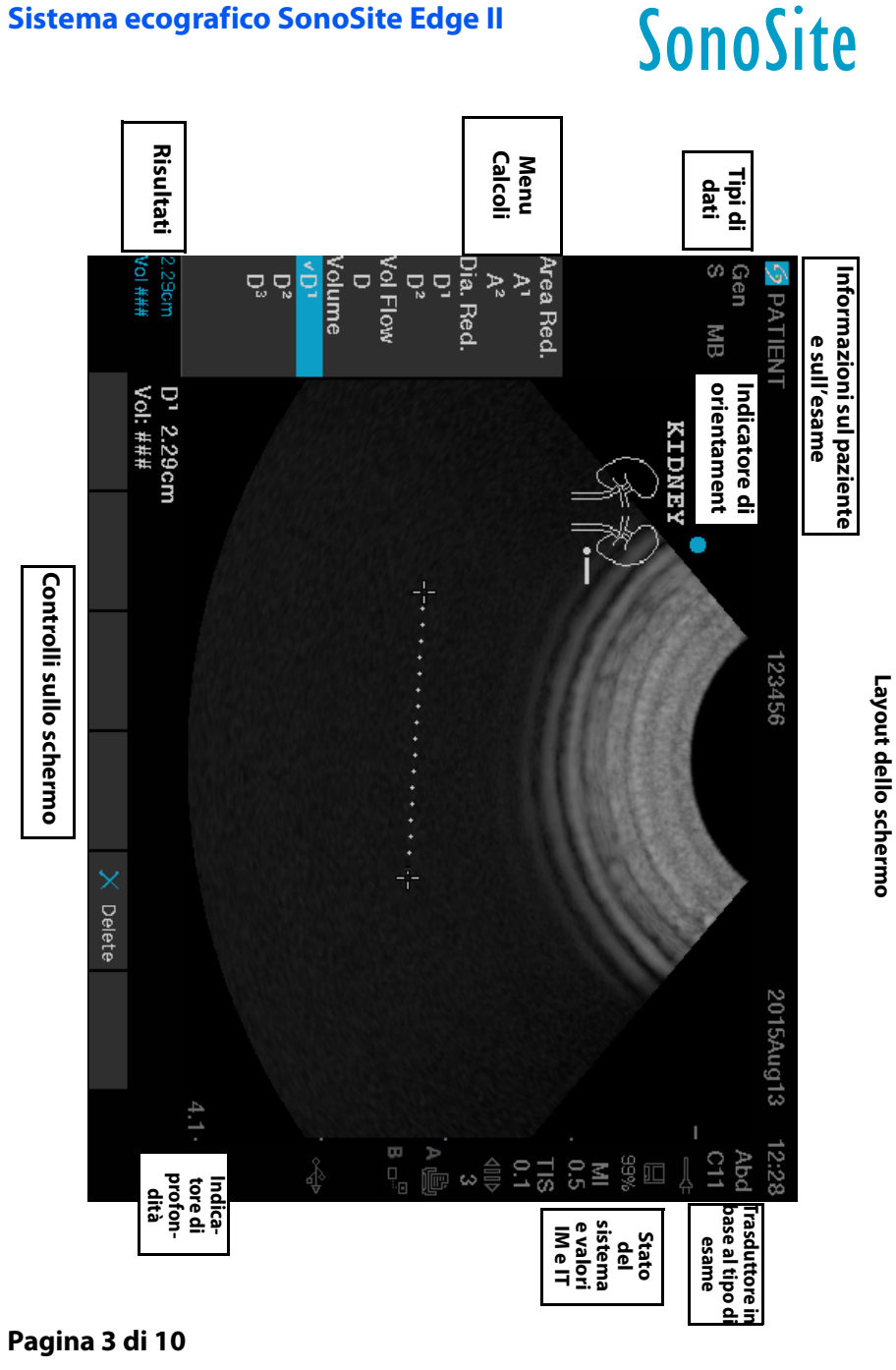

P22418-03

Guida di riferimento rapida

FUJIFILM

#### Sistema ecografico SonoSite Edge II

# SonoSite

FUJIHUM

# **Operazioni preliminari**

#### Uso dei controlli

Utilizzare il tastierino o i tasti freccia per regolare e spostare gli oggetti sullo schermo.

I controlli sullo schermo consentono di eseguire regolazioni e selezionare le impostazioni. Regolare i controlli sullo schermo utilizzando i due tasti al di sotto di esso, situati sulla tastiera.

#### Collegamento dei trasduttori

- 1 Sul connettore del trasduttore, sollevare il dispositivo di chiusura e girarlo in senso orario.
- 2 Fissare il connettore nella porta sulla parte inferiore dell'unità.
- 3 Ruotare l'impugnatura del dispositivo di chiusura in senso antiorario.
- 4 Fissare il connettore al sistema premendo il dispositivo di chiusura verso l'alto.

## Controllare lo stato di carica della batteria

Le icone presenti nell'area di stato del sistema sullo schermo mostrano lo stato di alimentazione e batteria.

### Impostazione del sistema

Per compilare i campi di informazione nelle pagine e nei moduli di impostazione, utilizzare il tastierino per posizionare il cursore. Premere il tasto SELEZ. per attivare il campo e immettere il testo.

- 1 Premere il tasto IMPOSTAZIONI per visualizzare le Pagine di impostazione.
- 2 Selezionare una pagina di impostazione per modificare audio, account, sicurezza, dispositivi, connettività e impostazioni di calcolo.

#### Pagina 4 di 10

### Sistema ecografico SonoSite Edge II

# FUJIFILM Value from Innovation

# Acquisizione di immagini

# Modalità di acquisizione delle immagini

- > 2D (predefinita): mostra la modalità 2D di base di acquisizione delle immagini.
- ▶ **M Mode**: visualizza il movimento all'interno dell'immagine 2D. Comunemente utilizzato per misurare le strutture del cuore.
- **Colore**: l'area all'interno della casella visualizza il flusso ematico a colori. Comunemente utilizzato per visualizzare la presenza e la direzione del flusso ematico.
- Doppler: visualizza uno spettro di velocità di flusso nel tempo. Comunemente utilizzato per visualizzare qualsiasi tipo di movimento, compresi flusso ematico e movimento dei tessuti.

# Acquisizione delle immagini di base

- 1 Premere un tasto di modalità di acquisizione delle immagini ed eseguire una scansione.
- 2 Regolare i controlli per ottimizzare l'immagine e visualizzare le funzioni.
- 3 Salvare le immagini e altri dati utilizzando i Tasti Salva.
- 4 Premere il tasto **PAZIENTE** e selezionare **Nuov/Fin** per terminare l'esame.
- 5 Compilare il modulo di informazioni sul paziente e selezionare Fine.

### Acquisizione delle immagini in M Mode

- 1 Premere il tasto **M** per visualizzare M Mode. Usare il tastierino per posizionare la linea-M.
- 2 Per visualizzare la traccia M Mode, premere nuovamente il tasto M.
- 3 Selezionare la velocità di scansione <sup>\*\*\*+</sup>; premere **PAZIENTE** per visualizzare alternativamente la Linea\_M e la traccia; in M-Mode e Doppler duplex premere **M** per alternare fra duplex e M-line.

### Acquisizione delle immagini a colore

- 1 Premere il tasto C e selezionare CPD o Color.
- 2 Utilizzare il tastierino per posizionare o ridimensionare la casella Area di Interesse (ADI). Premere il tasto **SELEZIONA** per alternare tra posizione e dimensione.

#### Pagina 5 di 10

P22418-03

Guida di riferimento rapida

Sistema ecografico SonoSite Edge II

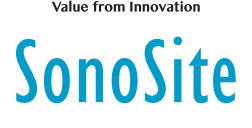

# Acquisizione di immagini

## Acquisizione delle immagini Doppler

La modalità di acquisizione immagini Doppler predefinita è PW Doppler.

- 1 Premere il tasto **D** per visualizzare la Linea-D.
- 2 Usare il tastierino per posizionare la Linea-D e la porta.
- **3** Regolare l'angolo: premere il tasto **SELEZ.** quindi utilizzare il tastierino o congelare l'immagine e utilizzare la manopola del guadagno **LONTANO**.
- 4 Per visualizzare la traccia spettrale, premere nuovamente il tasto **D**. Premere il tasto **AGGIORNA** per visualizzare alternativamente la linea-D e la traccia spettrale.

È possibile utilizzare PW/CW Doppler e CPD/A colori simultaneamente. Il tasto **SELEZIONA** scorre ciclicamente tra la posizione della casella ADI, la dimensione della casella ADI, la linea-D e la posizione porta e (in PW Doppler) la correzione angolare.

#### Selezionare un tipo di esame

Per selezionare un tipo di esame, procedere come segue:

- > Premere il tasto ESAME e selezionare dal menu.
- Premere il tasto PAZIENTE. Sul modulo di informazione paziente, selezionare il tipo di esame nell'elenco Tipo in Esame.

#### Regolazione del guadagno e della profondità

- > Utilizzare i tasti PROFOND. per regolare la profondità.
- Premere il tasto AUTO per regolare automaticamente il guadagno. Utilizzare le manopole per il guadagno per regolarlo manualmente.

#### Congelamento e visualizzazione dei fotogrammi

- 1 Premere il tasto CONGELA.
- 2 Visualizzare i fotogrammi girando la manopola **GUAD.**, utilizzando il tastierino o premendo i tasti freccia.

#### Pagina 6 di 10

## Sistema ecografico SonoSite Edge II

# Acquisizione di immagini

#### Zoom

- 1 In modalità 2D o Colore, premere il tasto **ZOOM**. Viene visualizzata la casella ADI.
- 2 Utilizzare il tastierino per posizionare la casella ADI e premere nuovamente ZOOM per ingrandire.
- 3 Se l'immagine è congelata, utilizzare il tastierino o i tasti freccia per ottenere una panoramica.
- 4 Premere nuovamente **ZOOM** per uscire da guesta funzione.

#### **Etichettare un'immagine**

#### 1 Premere il tasto TESTO.

- 2 Muovere il cursore mediante il tastierino o i tasti freccia.
- 3 Utilizzare la tastiera per immettere il testo o selezionare **Etichetta** per scegliere un'etichetta predefinita.

Si possono inoltre aggiungere frecce 💽 o pittogrammi (PITTO). Selezionare 🗉 x/ x per visualizzare il pittogramma desiderato e premere il tasto SELEZIONA.

#### Uso dei filmati

- 1 In modalità 2D, selezionare Filmati sullo schermo per impostare i controlli.
- 2 Premere il tasto **FILMATO** per salvare o modificare il filmato a seconda delle impostazioni.
- 3 Premere nuovamente il tasto FILMATO per non salvare più il filmato.

# **Misurazione**

### Esecuzione di misurazioni e calcoli

- Eseguire le misurazioni di base in gualungue modalità e premere SALVA per salvare un'immagine che visualizza la misurazione.
- Premere il tasto CALCS, guindi SELEZ. per scegliere un calcolo.

È possibile salvare una misurazione in un calcolo o iniziare un calcolo e quindi misurare. Per salvare un calcolo, premere SALVA CALC o selezionare Salva sullo schermo.

#### Pagina 7 di 10

P22418-03

Guida di riferimento rapida SonoSite

FUJIFILM

Sistema ecografico SonoSite Edge II

# SonoSite

# **Misurazione**

#### Misurazione della distanza

- 1 Da un'immagine 2D congelata o M-Mode, premere il tasto CALIBRO.
- 2 Posizionare il calibro mediante il tastierino, quindi premere SELEZ. e posizionare il secondo calibro.

#### Misurazione area o circonferenza

- 1 Su un'immagine 2D, premere il tasto CALIBRO.
- 2 Selezionare Ellisse e utilizzare il tastierino per regolare la dimensione e la posizione. Premere il tasto **SELEZIONA** per alternare tra posizione e dimensione.

#### Misurazione della freguenza cardiaca

- 1 In una traccia M Mode congelata, premere il tasto CALIBRO.
- 2 Selezionare FC a schermo. Viene visualizzato un calibro verticale.
- 3 Utilizzare il tastierino per posizionare il calibro sul picco del battito cardiaco, e premere il tasto SELEZ. Viene visualizzato un secondo calibro verticale.
- 4 Posizionare il secondo calibro in corrispondenza del picco del battito cardiaco successivo.

#### Tracciamento

È possibile tracciare manualmente (2D o Doppler) o automaticamente (Doppler).

- 1 Su un'immagine congelata, premere il tasto CALIBRO.
- 2 Sullo schermo, selezionare Manuale per tracciare manualmente o Auto per tracciare automaticamente.
- 3 Utilizzare il tastierino per posizionare il calibro e premere SELEZ.
- **4** Completamento della traccia:
  - (Manuale) utilizzando il tastierino, completare la traccia, quindi premere il tasto IMPOSTA.
  - (Automatico) utilizzare il tastierino per posizionare il calibro alla fine della forma d'onda, e premere il tasto IMPOSTA.

#### Pagina 8 di 10

#### Sistema ecografico SonoSite Edge II

# FUJ:FILM Value from Innovation

# Gestione di immagini e filmati

## Revisione di esami paziente

- 1 Per visualizzare l'elenco dei pazienti, premere il tasto RIVEDI.
- 2 Se un esame è già attivo, selezionare Elenco dal menu su schermo.
  È possibile selezionare un paziente e visualizzare gli esami o modificare le informazioni sul paziente.
- 3 Selezionare sullo schermo **Rivedi**, quindi selezionare **x**/**x** per scegliere un'immagine o un filmato. Per riprodurre un filmato, selezionare **Play**.

### **Esportazione in corso**

È possibile salvare un esame, compresi immagini e filmati, su una memory stick USB per facilitarne l'esportazione.

- 1 Inserire una memory stick USB in una qualsiasi porta USB sul dispositivo.
- 2 Nell'elenco pazienti, selezionare gli esami paziente che si desidera esportare.
- 3 Per visualizzare un elenco di dispositivi, selezionare Esp. USB sullo schermo.
- **4** Selezionare la memory stick USB dall'elenco e scegliere se includere le informazioni paziente.
- 5 Selezionare Exporta.

### Stampa, cancellazione e archiviazione

- > Per stampare un'immagine visualizzata, selezionare Stampa.
- Per eliminare, selezionare un esame paziente o visualizzare un'immagine o un filmato
  - e selezionare X Elimina.
- Per archiviare, selezionare uno o più pazienti dall'elenco pazienti e selezionare Archivia.

Pagina 9 di 10

P22418-03

Guida di riferimento rapida

#### Sistema ecografico SonoSite Edge II

# SonoSite

# Contatti

Tel. (Stati Uniti o Canada): +1 877-657-8118

**Tel.** (fuori dagli Stati Uniti o dal Canada): +1 425-951-1330, in alternativa rivolgersi al rappresentante locale

Rappresentante

Fax: +1 425-951-6700

E-mail: service@sonosite.com

Web: www.sonosite.com

#### <u>Produttore</u>

FUJIFILM SonoSite, Inc.autorizzato CE21919 30th Drive SEFUJIFILM SonoSite B.V.Bothell, WA 98021 Stati UnitiJoop Geesinkweg 140T:+1-888-482-9449 o1114 AB Amsterdam,+1-425-951-1200Paesi Bassi

Sponsor per l'Australia

| FUJIFILM SonoSite<br>Australasia Pty Ltd |
|------------------------------------------|
| 114 Old Pittwater Road                   |
| BROOKVALE, NSW, 2100                     |
| Australia                                |

Fax: 1-425-951-1201

Edge, SonoSite e il logo SonoSite sono marchi registrati o marchi di fabbrica di FUJIFILM SonoSite, Inc. in diverse giurisdizioni. Value from Innovation è un marchio registrato di FUJIFILM Holdings America Corporation.

Tutti gli altri marchi sono proprietà dei rispettivi proprietari.

Copyright © 2019 FUJIFILM SonoSite, Inc. Tutti i diritti riservati.

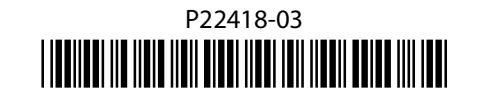

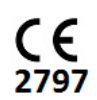

#### Pagina 10 di 10